## Welcome to the Payroll

## How to View Your Paystub & Leave Balances

- 1. Go to UNCP homepage and click on the "QUICKLINKS" link in the top right-hand corner.
- 2. Click on the "Braveweb" link and log into Braveweb

| UNIVERSITY OF NORTH CAROLINA<br>AT PEMBROKE                                                        |                                                                                                    |                                                                                                    |  |  |
|----------------------------------------------------------------------------------------------------|----------------------------------------------------------------------------------------------------|----------------------------------------------------------------------------------------------------|--|--|
| ADMISSIONS I ACADEMICS I ATHLETICS I ABOUT UNCP I ALUMNI I NEWS & EVENTS I STUDENT LIFE I UNCP A-Z |                                                                                                    |                                                                                                    |  |  |
| BraveWeb                                                                                           |                                                                                                    |                                                                                                    |  |  |
|                                                                                                    | Quick Links                                                                                                    |                                                                                                    |  |  |
| <u>New Users</u><br><u>Change Password</u><br>Username:                                            | Welcome<br>Welcome faculty staff and students to BraveWeb, UNCP's central resource<br>for online applications. BraveWeb is unique to each user providing access to<br>specific services and options based upon your log in information. Inside<br>BraveWeb, students may register for courses, pay tuition, check grades and<br>complete a host of other services. Faculty and staff also have numerous<br>services available including time/leave sheets, address information, grade | Learn more about the<br>changes to BraveWeb:<br><u>Student FAQ</u><br>Faculty FAQ<br>Faculty Grading FAQ |  |  |
| Password:                                                                                          | submission, plus accessing course rosters or specialized reports. Please let<br>us know how we may improve these services DoIT                                                                                                    | Quick Links:<br><u>Blackboard</u><br>Braves Online                                                       |  |  |
|                                                                                                    | Students: Check BraveMail for Email from Faculty<br>Email from faculty may be delivered to the Junk Mail folder in BraveMail.<br>Please check your email and follow these <u>instructions</u> to correct this issue.                                                                                                    | <u>Imooalej</u><br>Outlook Web Access                                                                    |  |  |
| INFO                                                                                               | To use BraveWeb                                                                                                    | Opt-in2BraveAlert                                                                                        |  |  |
| DoIT Help Desk<br>Phone: 910.521.6260<br>Fax: 910.521.4337                                         | Use the course section & search links below to display the sechedule of<br>classes. Login on the left to access grades, address information,<br>registration, etc.                                                                                                    | Path to your future                                                                                      |  |  |
| Email:<br>helpdesk@uncp.edu                                                                        | You must have a valid <u>UNCP network username and password.</u> This is the<br>same username and account used for Blackboard, WebMail, ResNet, etc.                                                                                                    | <b>Degree</b> Pathways                                                                                   |  |  |
| Location: D. F. Lowry<br>Building, Room 110<br><u>Campus Map</u>                                   | <u>Course Sections Search</u><br>To search classes without registering, use this link.                                                                                                    |                                                                                                    |  |  |
|                                                                                                    | Learn more about the changes to BraveWeb:                                                                                                    |                                                                                                    |  |  |
|                                                                                                    | <ul> <li><u>Student FAQ</u></li> <li><u>Faculty FAQ</u></li> </ul>                                                                                                    |                                                                                                    |  |  |

## 3. Click the "Banner Self Service" link

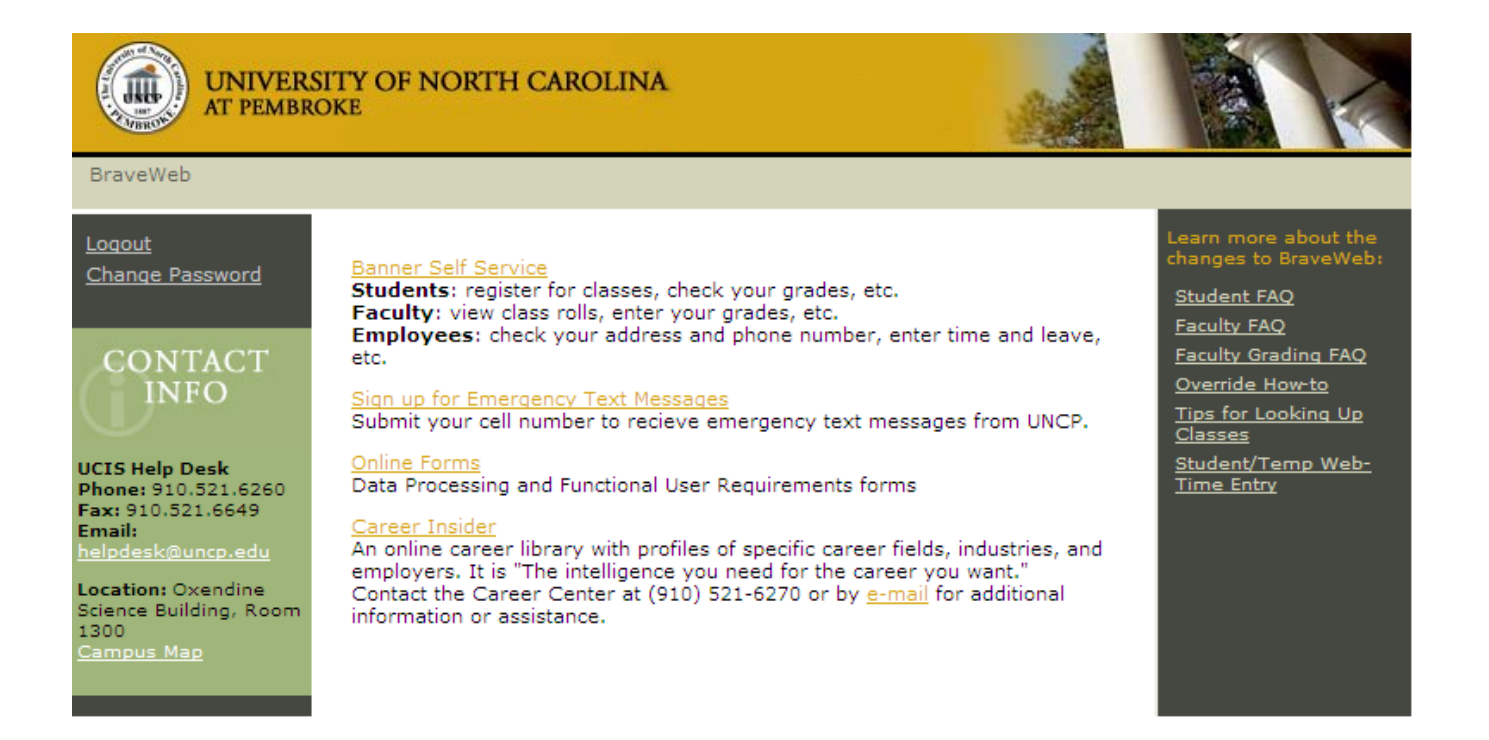

## 4. Click the "Employee" link

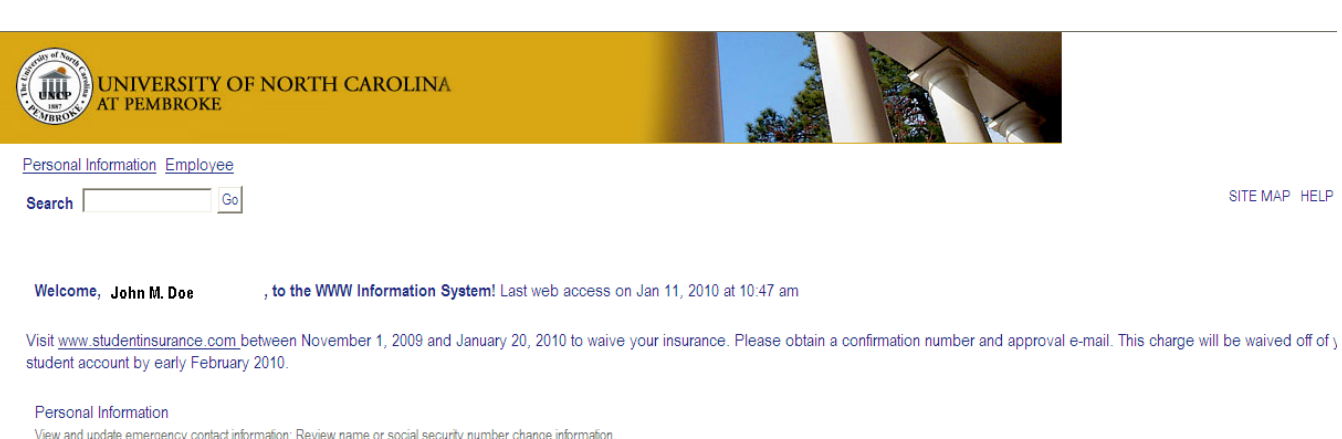

View and update emergency contact information; Review name or social security number change information Employee

Time sheets, time off, benefits, leave or job data, paystubs, W4 data.

RELEASE: 8.2

powered by SUNGARD' HIGHER EDUCAT 5. To view your paystub, click the "Pay Information" link. To view your leave balances, click "Time Off Current Balances and History" link.

| UNIVERSITY OF NORTH CAROLINA                                                                                                    |                             |
|----------------------------------------------------------------------------------------------------|-----------------------------|
| Personal Information Employee                                                                                                    |                             |
| Search Go                                                                                                    | RETURN TO MENU SITE MAP HEL |
| Bi-Weekly Time Sheet<br>Monthly Leave Report<br>Benefits and Deductions                                                                                                    |                             |
| view your retirement plans, insurance benefits information and miscellaneous deductions.<br>Pay Information<br>View your Direct Deposit breakdown; View your Earnings and Deductions History; View your Pay Stubs. |                             |
| Tax Forms<br>View your W-4 Form, W-2 Information                                                                                                    |                             |
| Current and Past Jobs                                                                                                    |                             |
| Time Off Current Balances and History                                                                                                    |                             |
| RELEASE: 8.1.1                                                                                                    | powered by                  |

SUNGARD' HIGHER EDUC